# Creazione di un profilo di rete Wi-Fi in modo server HTTP

Questa sezione descrive come creare un nuovo profilo di rete su D4/D4s da usare per controllare la fotocamera direttamente dal Browser Safari di iOS di iPhone o iPad anche senza disporre di una rete internet. La connessione diretta tra WT-5 e dispositivo in modo periferica permette la soluzione anche con iPad privi di scheda SIM telefonica.

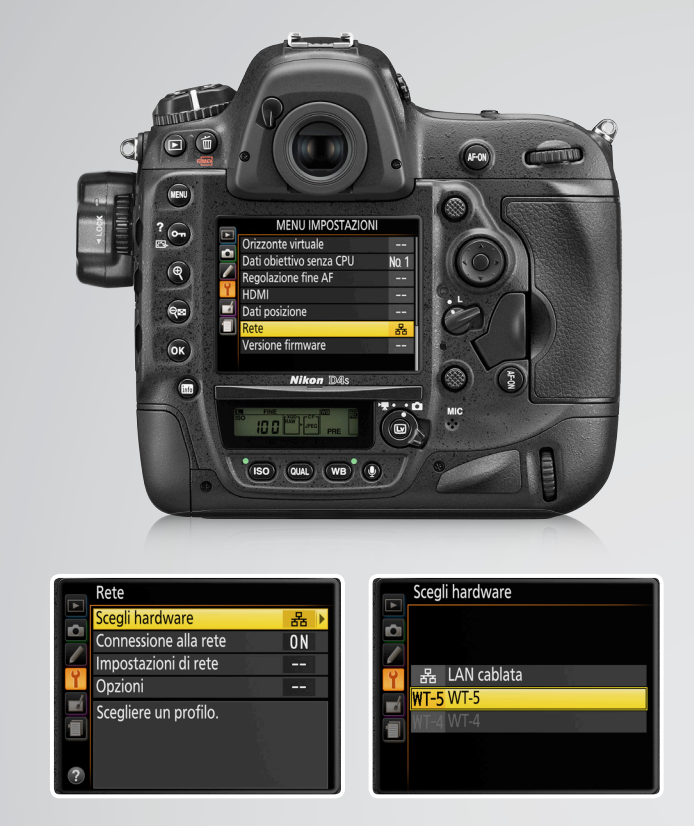

# 1 Selezionate WT-5

Dal menù impostazioni della fotocamera, selezionate Rete > Scegli hardware e selezionate WT-5.

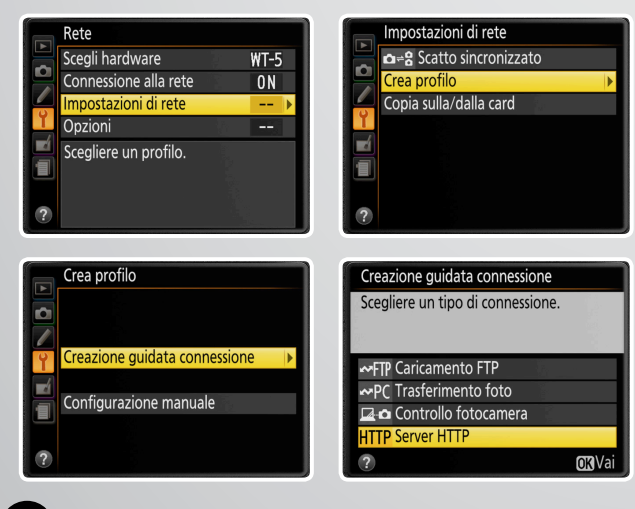

2 Creazione guidata connessione HTTP Selezionate Impostazioni di rete > Crea profilo > Creazione quidata connessione > Server HTTP.

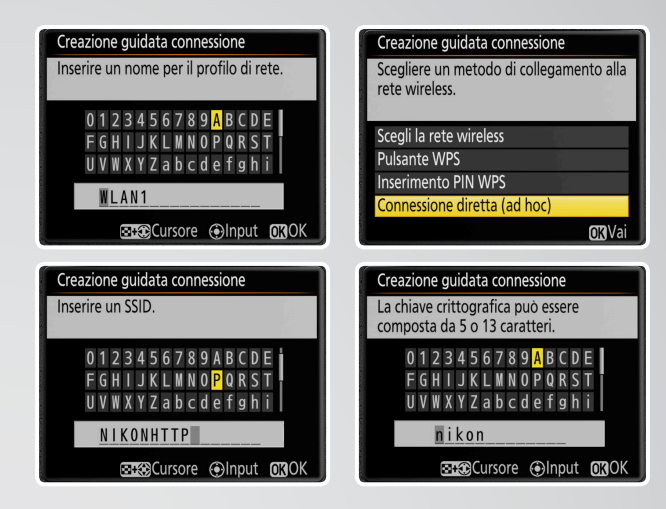

Creazione del profilo di rete 3 in connessione diretta "ad-hoc" Immettere un nome profilo, selezionare Connessione diretta "ad-hoc", immettere un nome da dare alla rete (SSID) quindi la password che sarà usata da iPhone o iPad per connettersi alla rete.

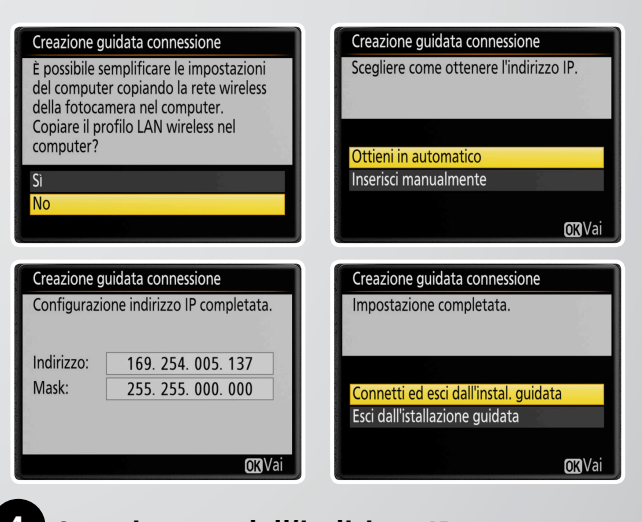

4 Ottenimento dell'indirizzo IP Dopo aver selezionato "No" quando richiesto se salvare le impostazioni sul computer, selezionare Ottieni indirizzo IP in automatico, quindi selezionate Connetti ed esci dall'installazione guidata.

# Connessione alla fotocamera da iPhone o iPad

guindi come raggiungere l'interfaccia di controllo dal Browser iPhone o iPad.

### Collegarsi da iOS alla rete creata da D4/D4s e WT-5

Mentre D4/D4s e WT-5 sono in trasmissione mostrata in schermata con Connessione alla rete, attendere che iOS rilevi la rete che elencherà nelle Impostazioni Wi-Fi sotto la categoria dispositivi. Selezionare la rete, quindi autorizzare la connessione che avvisa l'assenza di connessione ad internet.

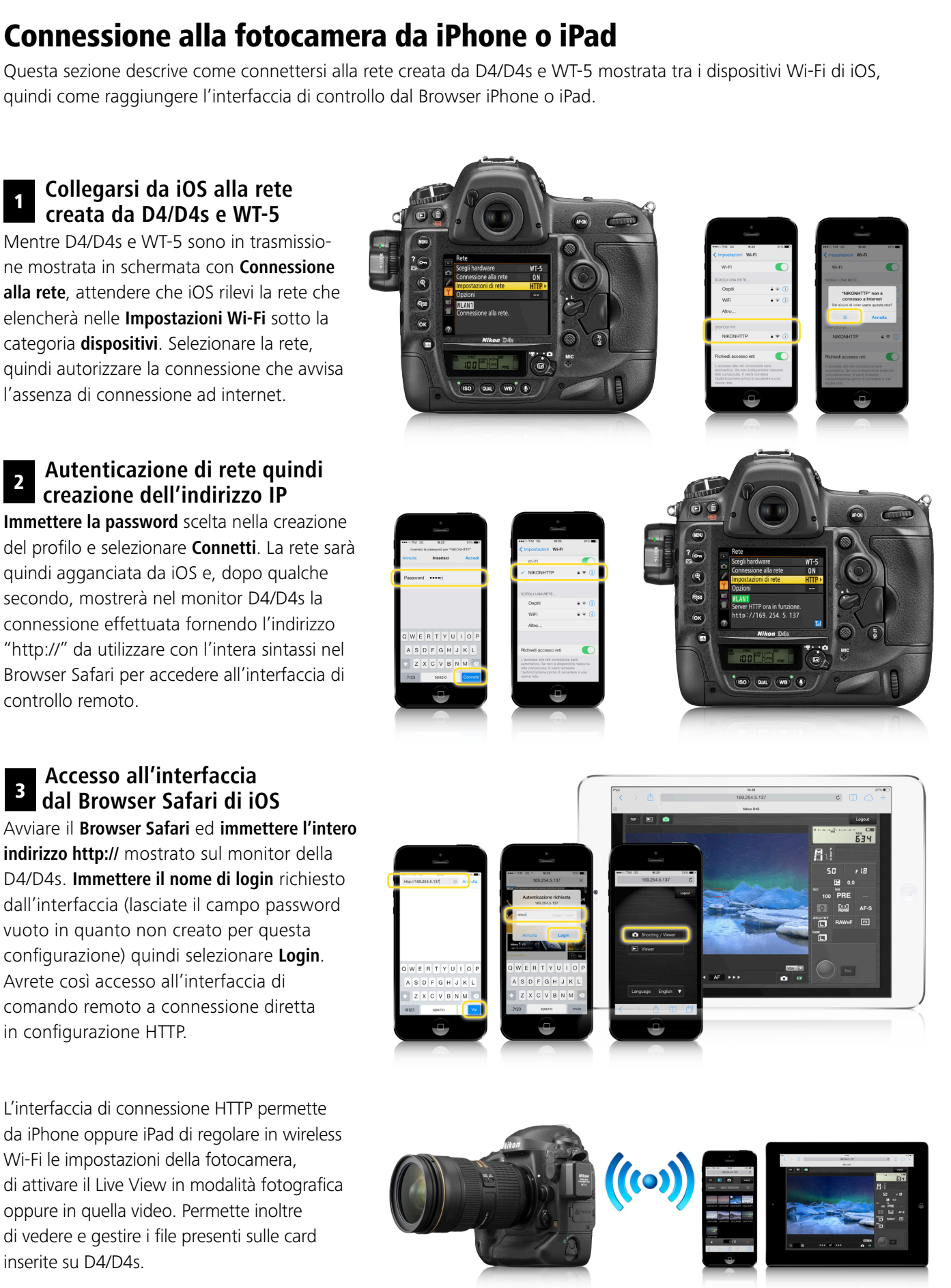

# 2 Autenticazione di rete quindi creazione dell'in li i creazione dell'indirizzo IP

Immettere la password scelta nella creazione del profilo e selezionare Connetti. La rete sarà quindi agganciata da iOS e, dopo gualche secondo, mostrerà nel monitor D4/D4s la connessione effettuata fornendo l'indirizzo "http://" da utilizzare con l'intera sintassi nel Browser Safari per accedere all'interfaccia di controllo remoto.

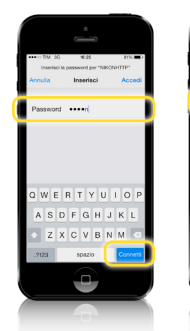

## Accesso all'interfaccia a Accesso an incense al Browser Safari di iOS

Avviare il Browser Safari ed immettere l'intero indirizzo http:// mostrato sul monitor della D4/D4s. Immettere il nome di login richiesto dall'interfaccia (lasciate il campo password vuoto in quanto non creato per questa configurazione) quindi selezionare Login. Avrete così accesso all'interfaccia di comando remoto a connessione diretta in configurazione HTTP.

L'interfaccia di connessione HTTP permette da iPhone oppure iPad di regolare in wireless Wi-Fi le impostazioni della fotocamera, di attivare il Live View in modalità fotografica oppure in guella video. Permette inoltre di vedere e gestire i file presenti sulle card inserite su D4/D4s.

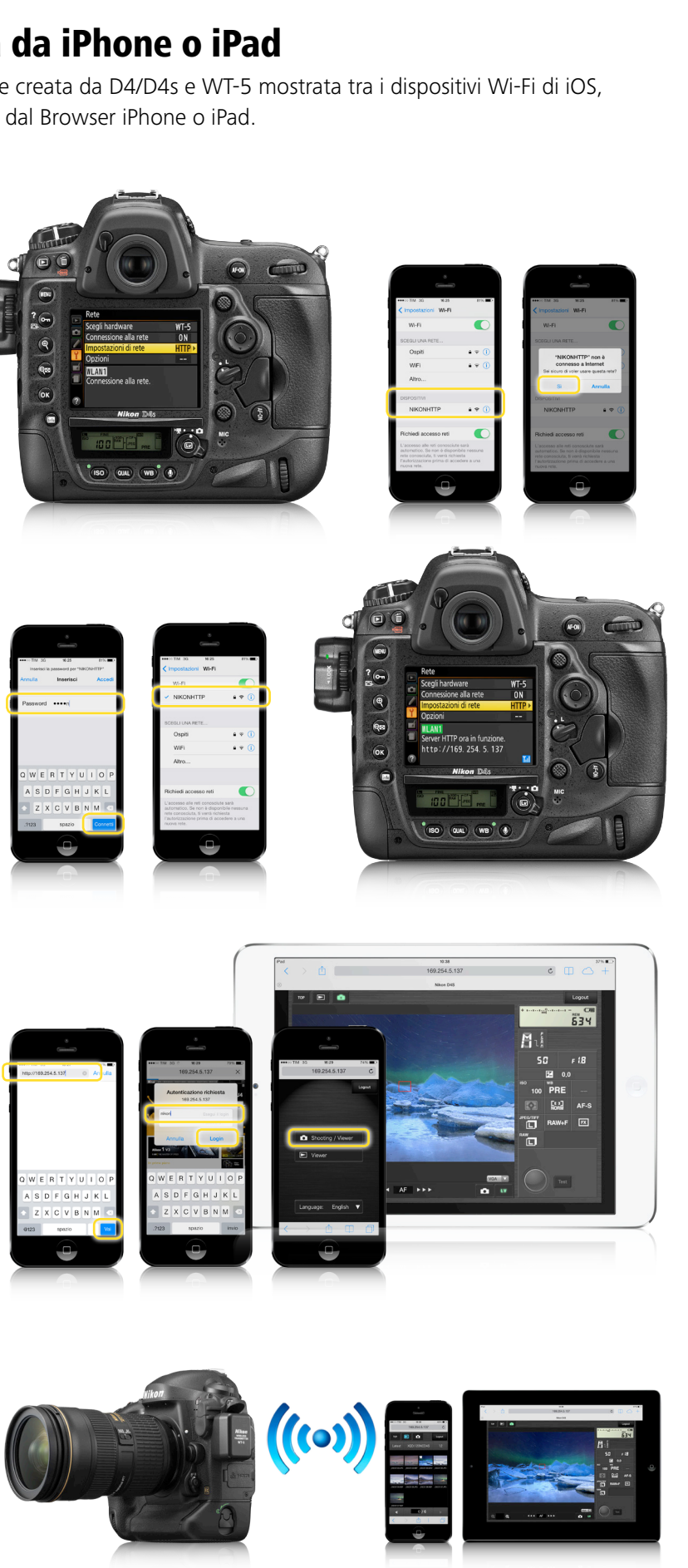

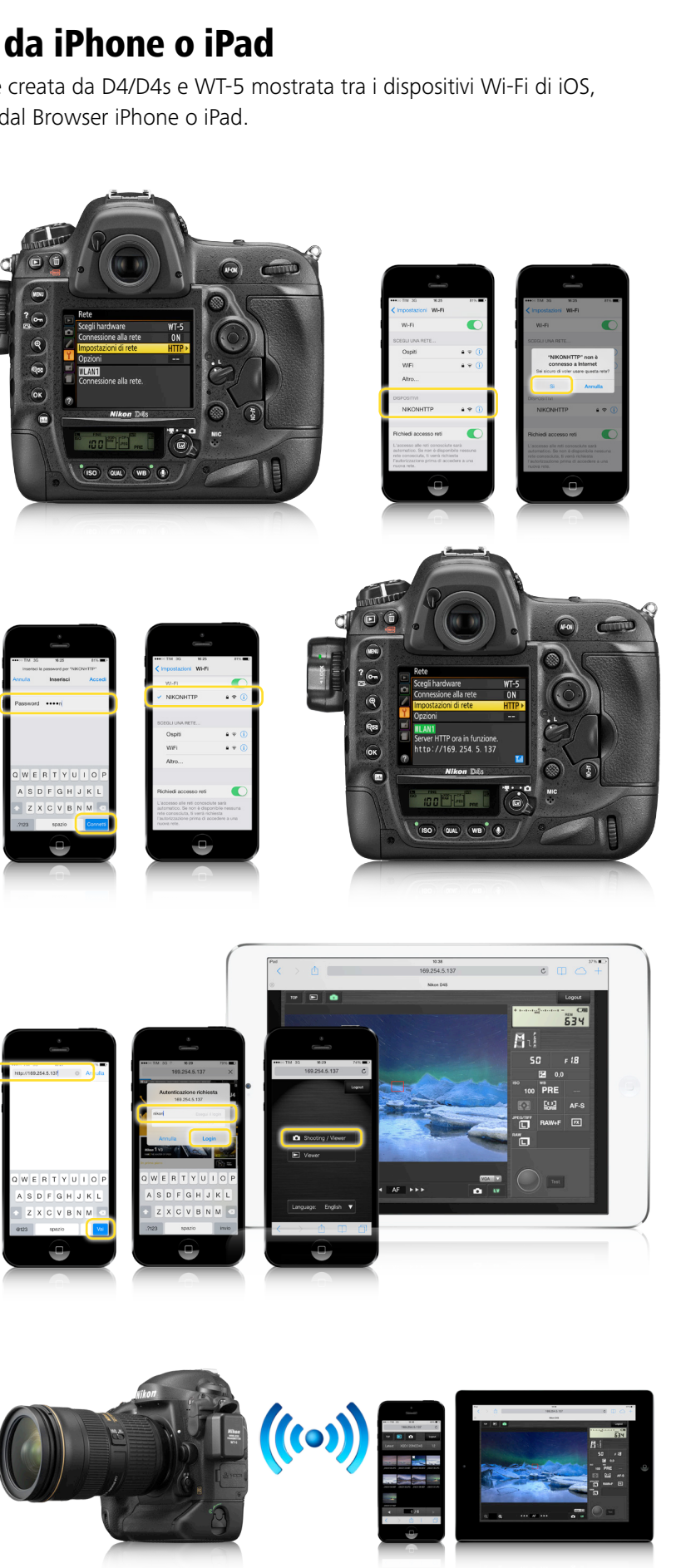

La sequenza di configurazione è stata illustrata su grafiche menù Nikon D4s e schermate Apple iOS 7.1. L'indirizzo IP che l'abbinata WT-5/dispositivo fornisce ad ogni configurazione, può variare rispetto a quello mostrato nelle schermate illustrative." La configurazione illustrata funziona anche per connessioni computer con Safari di OS X e si riferisce alla connessione diretta "ad-hoc" ma potrà operare, analogamente, connettendosi ad una rete Wi-Fi infrastruttura attraverso la scelta di creazione profilo su D4s "Scegli la rete wireless" del punto 3